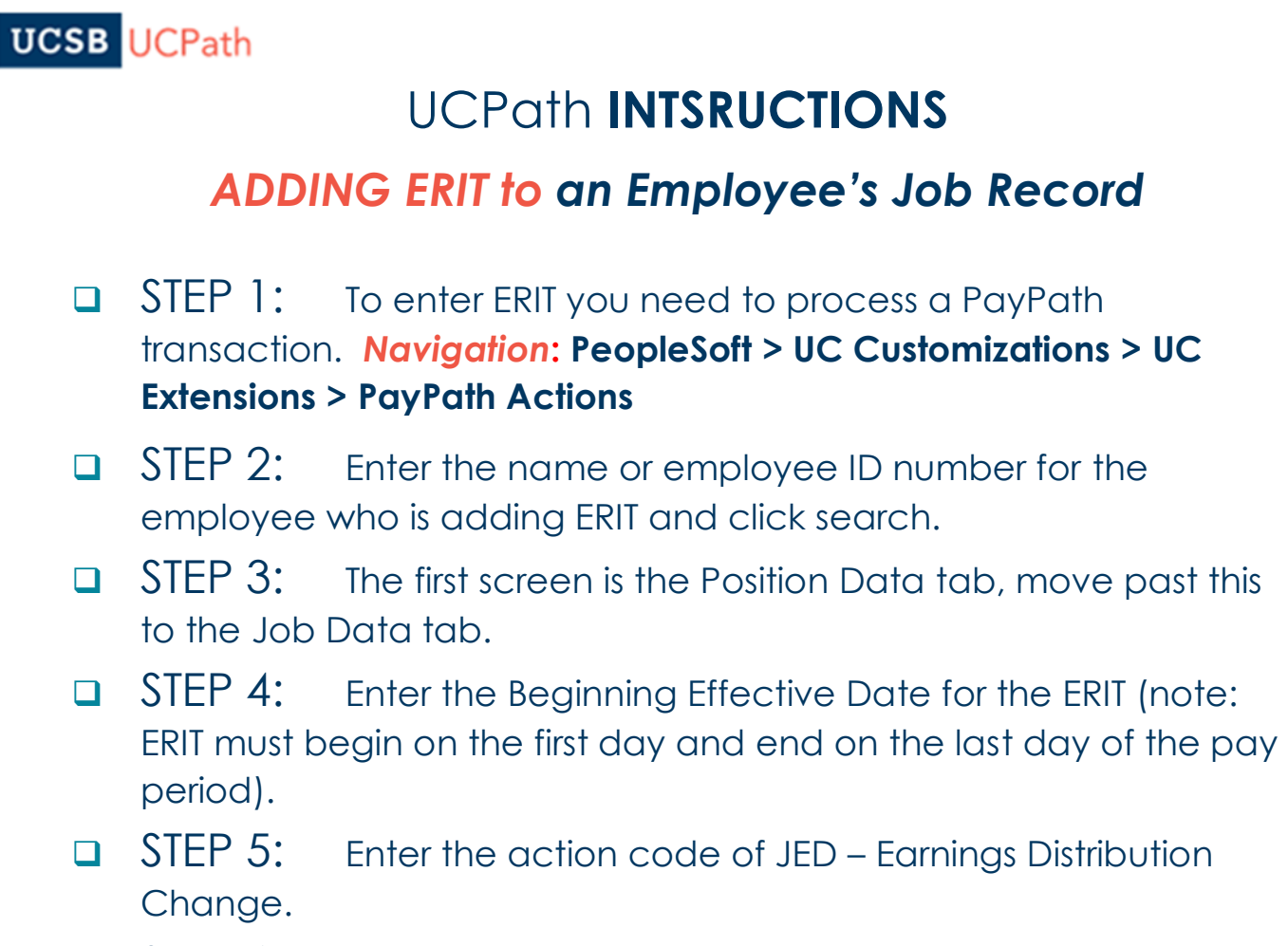

□ STEP 6: Enter the action reason code of ERT – ERIT-EE Reduction in Time.

| Position Data Job Dat | a Additional Pay Data |                   |                        |                                              |
|-----------------------|-----------------------|-------------------|------------------------|----------------------------------------------|
|                       |                       |                   | Empl Record 0          | Funding Entry Page                           |
| Staff: Career         |                       | HR Status: Active | Payroll Status: Active | Work Force Job Summary<br>Person Org Summary |
| Job Data              |                       |                   |                        | Find   View All First 🕚 1 of 1 🕑 Last        |
| Effective Date:       | 01/01/2019 BJ         |                   | Action: JED Q          | Earnings Distribution Change                 |
| Effective Sequence: 0 |                       |                   | Action Reason: ERT Q   | ERIT-EE Reduction in Time                    |

## UCSB UCPath

- STEP 7: Use the Earnings Distribution Type dropdown menu to select 'By Percent.'
- STEP 8: In the Earning Distribution box on the first row enter the distribution percentage of REG pay. If an employee is a Staff Physician or other type of employee that does not use REG, make sure to use the appropriate earn code.
- □ STEP 9: In the Earnings Distribution section click the '+' box to add a new row.
- □ STEP 10: In the new row enter the earn code of ERT and the distribution percentage of the ERIT.
- □ STEP 11: In the UC Job Data section enter the end date of the ERIT.
- STEP 12: Add comments to the Job Data Comments box telling the approver why you created the transaction.

| Earnings Distribution Type: By Percent 🗸  | Comp Rate: 6,095.470000       | Standard Hours: 40.00 Pay Frequency: MC | C Monthly       |
|-------------------------------------------|-------------------------------|-----------------------------------------|-----------------|
| Pay Components                            |                               | Personalize   Find   🗖   🔜 🛛 First 🔇    | 1 of 1 🛞 Last   |
| Rate Code                                 | Comp Rate                     | Compensation Frequency                  |                 |
| 1 UCANNL                                  | Q 73,145.640000               | Annual                                  | + -             |
| Earnings Distribution                     |                               | Personalize   Find   💷   🖩 First 🕚      | 1-2 of 2 🕑 Last |
| *Earnings Code                            | Comp Rate                     | Distribution %                          |                 |
| 1 REG Q Regular Pay                       | 4,571.602500                  | 75.000                                  | + -             |
| 2 ERT Q ERIT-Regular                      | 1,523.867500                  | 25.000                                  | + -             |
| UC Job Data                               |                               |                                         |                 |
| ERIT/Phased Retirement End Dt: 12/31/2019 |                               | Trial Employment End Date:              |                 |
| Probation Code: None                      | ×                             | PY Career Duration:                     |                 |
| Location Use End Date:                    |                               | Probation End Date:                     |                 |
| Location Use Type:                        | ~                             |                                         |                 |
|                                           | 12                            |                                         |                 |
| Job Data Comments: Employee adding        | ERIT at 25% through 12/31/19. |                                         |                 |

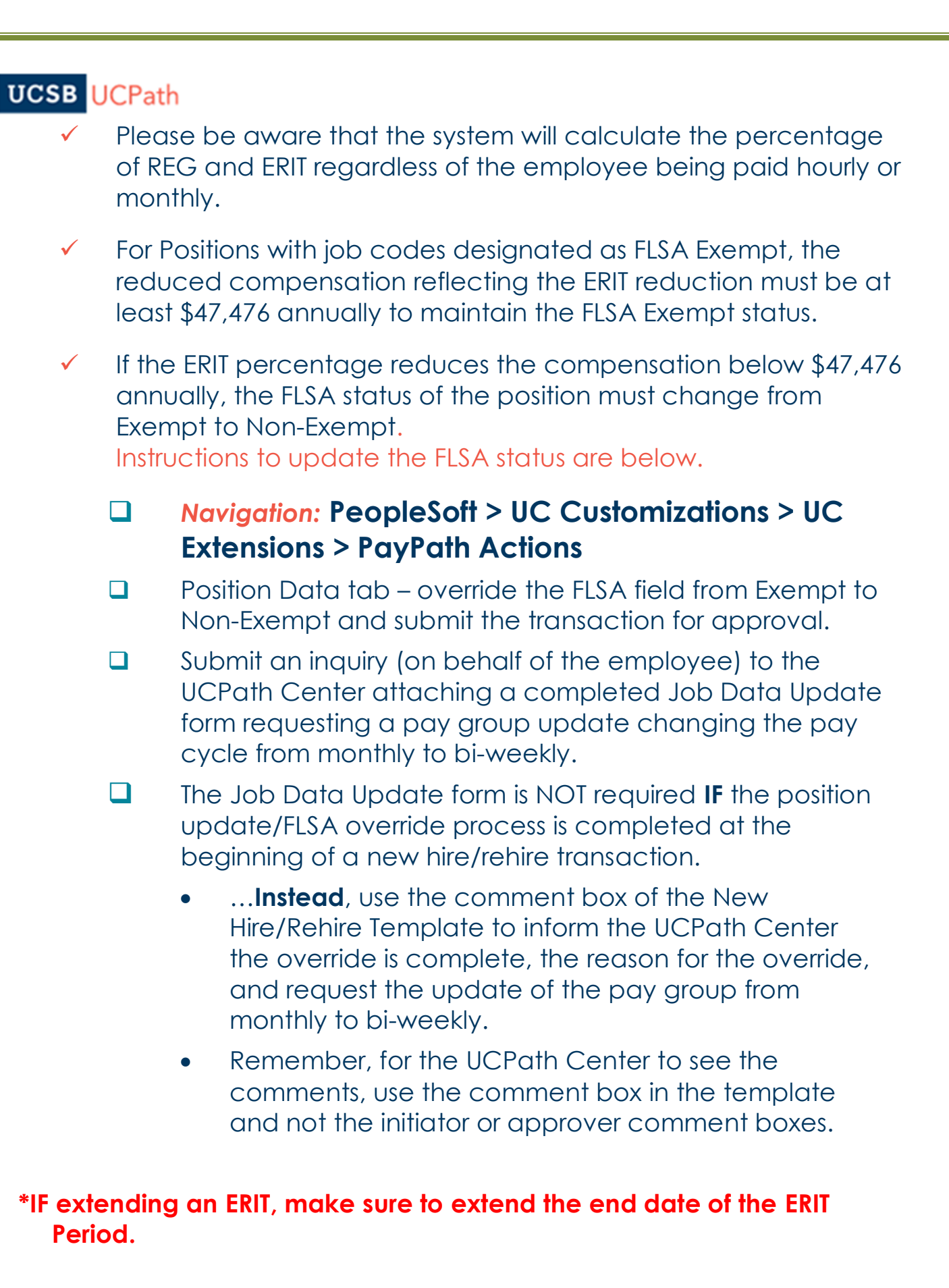

Page 3 of 3